## 用户更改证书服务模板有效期后使用BYOD快速部署工具时无法申请用户证书的处理办法?

BYOD 罗孝晨 2016-06-01 发表

用户更改证书服务模板以及用户证书模板有效期后使用BYOD快速部署工具时无法申请用户证书,并且 重启了CA SERVER

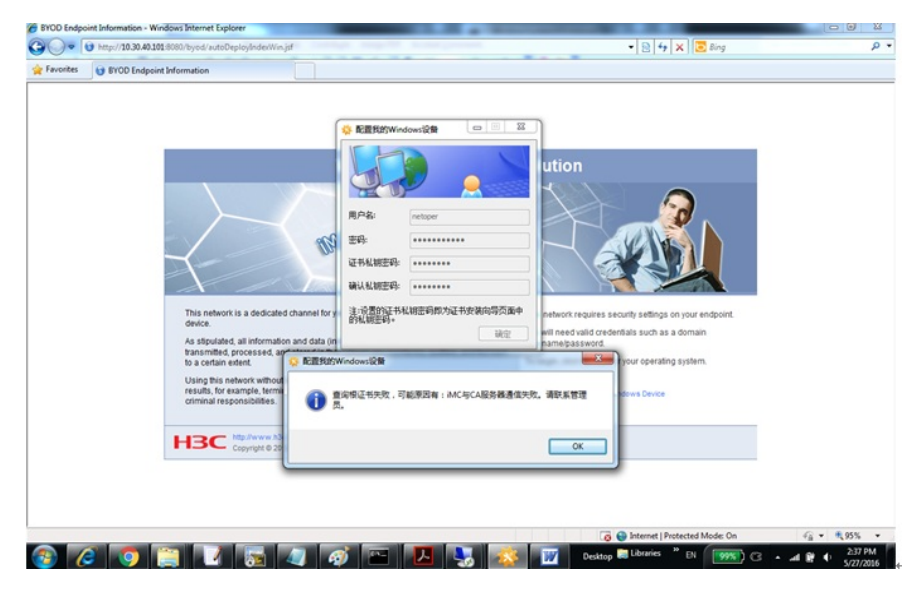

在CA SERVER直接访问<u>http://172.18.95.1/certsrv/mscep/mscep.dll/pkiclient.exe</u> 失败, Windows有告 警"Network Device Enrollment Service cannot started"

| wes Web Sice Galery *                                                                                                    |                                                                                                    |
|----------------------------------------------------------------------------------------------------|----------------------------------------------------------------------------------------------------|
| S Detailed Error - 500.0 - Internal Server Error                                                                                                    | Sin + 🖸 - 🗆 📾 + Page + Safety + 1                                                                                                    |
| rver Error in Application "DE                                                                                                    | FAULT WEB SITE/CERTSRV/MSCEP"                                                                                                    |
|                                                                                                    | Internet Information Service                                                                                                    |
| Error Summary                                                                                                    |                                                                                                    |
| HTTP Error E00.0 Internal Corpus                                                                                                    | r Error                                                                                                    |
| HTTP Erfor 500.0 - Internal Serve                                                                                                    | I EITOI                                                                                                    |
| The page cannot be displayed because an                                                                                                    | internal server error has occurred.                                                                                                    |
|                                                                                                    |                                                                                                    |
| Detailed Error Information                                                                                                    |                                                                                                    |
|                                                                                                    |                                                                                                    |
| ModuleIsapiModule                                                                                                    | Requested URLhttp://10.10.32.110:80/certsrv/mscep/mscep.dll/pkiclient.exe                                                                                                    |
| ModuleIsapiModule<br>NotificationExecuteRequestMandler                                                                                                    | Requested URLhttp://10.10.32.110/80/certsrv/mscep/mscep.dll/pkiclient.exe Physical PathC:\Windows\system32\CertSrv\mscep\mscep.dll\pkiclient.exe                                                                                                    |
| NotiveIsapiModule<br>NotificationExecuteRequestMandler<br>HandlerISAPI-dll                                                                                                    | Requested Villahter//15.13.23.11080/certsv/mscep/mscep/ml/pkiclient.exe<br>Physical Pat/S:\Windows\system32\CertSv/mscep\mscep\mscep.dll\pkiclient.exe<br>Logon Metodasymmous                                                                                                    |
| ModuleIsapiHodule<br>NotificationExecuteRequestNandler<br>HondlerISAPI-dll<br>Error Codebx80070057                                                                                                    | Reported (URIMING/IAB.33.21.1040/certers/inscep/inscep.dll/phichent.exe<br>Physical Pat/C (Windows knythem31(CertSrv/inscep/inscep.dll/phichent.exe<br>Logon Unit-Monoperature<br>Logon Unit-Monoperature                                                                                                    |
| ModuleSapiHodule<br>Nofication ExerciseReguesElfandlier<br>Hindle ESAFF-dil<br>Ener Codebx80070057                                                                                                    | Registed ULURIA (/ 16.3.2.3.1.100/certixi/imscog/imscog.dll/pik/climit.exe<br>im/pip/lim/climites/states/states/states/states/imscog.dll/pik/climit.exe<br>Login Methodologymene<br>Login UserAssingenees                                                                                                    |
| Holds Experiedade<br>Indicator Exceeding input Handler<br>Hondro: SAVF.edl<br>Error Codebed0076657<br>Mint Marky Codebed076657<br>Itili Streament for mount in process on internal<br>of the same state in the process on internal<br>to the same state is the process configuration for the<br>the same state is the process configuration for the<br>Itili was not able to process configuration for the<br>Itili was not able to process configuration for the<br>Itili was not able to process configuration for the<br>Itili was not able to process configuration for the<br>Itili was not able to process configuration for the the<br>Itili was not able to process configuration for the the<br>Itili was not able to process configuration for the the<br>Itili was not able to process configuration for the the                                                                                                    | Requested URURING/16.1.3.2.1.100//certix/imrceg/imrceg.dll/pikclient.exe Physical Introl:Vimideen/exeten3/1 Certix/imrceg/imrceg.dll/pikclient.exe Logon Introl/Wimdeen Logon User/Attemption Logon User/Attemption User/Attemption User/Attem                                                                                                    |
| Hodol Experiedade Nedication Executive/puestion Nedication Nedicat | Required ULURAPY/16.1.3.2.1.100/certory/mecog/mecog.dll/pikclient.exe<br>Physical Dirtic/UltideAcomprises<br>Logen MethodeAcomprises<br>Logen MethodeAcomprises<br>Logen List/Acomprises<br>Logen List/Acomprises<br>Physical Dirtic/List/Acomprises<br>Physical Dirtic/List/Acomprise |

|                                                                                                    | Active Directory Certificat                                                           | te Services Number of                                      | fleventsi 303             |                          |                        |    |
|----------------------------------------------------------------------------------------------------|---------------------------------------------------------------------------------------|------------------------------------------------------------|---------------------------|--------------------------|------------------------|----|
| Custom Views                                                                                                    | Number of events 30                                                                   | 8                                                          |                           |                          |                        |    |
| E Server Roles                                                                                                    | Level                                                                                 | Date and Time                                              |                           |                          | anatomin .             |    |
| Active Directory Doma                                                                                                    | Error                                                                                 | 5/27/2016 3:28:4                                           | AS EM                     | NetworkD                 | weetrealm              | 10 |
| T DHCP Server                                                                                                    | Error                                                                                 | 5/27/2016 3:28:                                            | 38 PM                     | NetworkD                 | eviceErrolm            |    |
| T DNS Server                                                                                                    | Error                                                                                 | 5/27/2016 3:28:                                            | 38 PM                     | Networks                 | evictivolm             |    |
| Web Server (LIS)                                                                                                    | Error                                                                                 | 5/27/2016 3:78                                             | :06 PM                    | Network                  | evicetrola             | 10 |
| Admissibative Events                                                                                                    | Error                                                                                 | 5/27/2016 3:28                                             | 1:06 PM                   | Network                  | Constanting the second | 2  |
| Windows Logs                                                                                                    | Error                                                                                 | 5/27/2016 3:15                                             | 1:48 PM                   | Network                  | Ontering               | 80 |
| CH Security                                                                                                    | O Error                                                                               | 5/27/2016 3:15                                             | 9:48 PM                   | Percentor                | CA ILLEST CA           |    |
| Setup<br>System                                                                                                    | Event 2, NetworkDeviceE                                                               | nrollmentService                                           |                           |                          |                        |    |
| Forwarded Events Forwarded Events Forwarded Events Forwarded Events Forwarded Events Forwarded Events Forwarded Events Forwarded Events Forwarded Events Forwarded Events Forwarded Events Forwarded Forwarded | General Details                                                                       | Enrollment Service ca                                      | annot be started (0       | s80004005). Umspi        | cified error           |    |
| ONS Server     Hardware Events     Internet Explorer     Key Management Servic     Windows PowerShel     Windows PowerShel     One Server Shel     Coconterpart + A                                                                                                    | e chication Pools                                                                     |                                                            | -                         |                          |                        |    |
| File Mene Mich                                                                                                    |                                                                                       |                                                            |                           |                          |                        |    |
| The New Hep                                                                                                    |                                                                                       |                                                            |                           |                          |                        |    |
| Start Page           CACERTP 1 (CNCEICAlsysadmin)                                                                                                    | Application Per<br>This page lets you view and ma<br>provide isolation among differen | ools<br>mage the lat of application p<br>int applications. | cools on the server. Appl | ution peak are associa   |                        |    |
| Application Pools                                                                                                    | Filter:                                                                               | - All Go - Show Al                                         | Group by: No Group        |                          |                        |    |
| H Sides                                                                                                    | Name A                                                                                | Status NET Frame                                           | Managed Pipeli            | Ser By                   |                        |    |
|                                                                                                    | DefaultAcoPool                                                                        | Started v2.0                                               | Entery ated               | And about soldering      |                        |    |
|                                                                                                    | OCSPISAPIADOPool                                                                      | Started v2.0                                               | Classic                   | Change A perpadent       |                        |    |
|                                                                                                    | SCEP                                                                                  | Started v2.0                                               | Integrated                | Apple abord tool don the |                        |    |
| and the state of the second second second second second second second second second second second second second                                                                                                    | WSEnrolmentPolicyServer                                                               | Started V2.0                                               | Integrated                | CALLER PROPERTY.         |                        |    |
| and the second second se                                                                                                    | WSEnrolmentServer                                                                     | 514 100                                                    |                           |                          |                        |    |
|                                                                                                    |                                                                                       |                                                            |                           |                          |                        |    |
|                                                                                                    |                                                                                       |                                                            |                           |                          |                        |    |
| a second and a second second second                                                                                                    |                                                                                       |                                                            |                           |                          |                        |    |
| the second second second second second second second second second second second second second second second se                                                                                                    |                                                                                       |                                                            |                           |                          |                        |    |

一、通过对用户进行的操作进行分析,用户进行了如下操作:

## In CA Server:

## <complex-block>

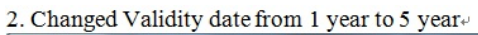

| le Action View Help               |                                                                                                    |                                                                                                    |                                            |                                |
|-----------------------------------|----------------------------------------------------------------------------------------------------|----------------------------------------------------------------------------------------------------|--------------------------------------------|--------------------------------|
| 🔿 📷 🗙 🗊 😼 🖬 🕯                     | 1                                                                                                    |                                                                                                    |                                            |                                |
| Certificate Templates (CACERTP1.c | Template Display Name Administrator                                                                                                  | Minimum Supported CAs Version Intended Purposes Windows 2000 4.1                                        |                                            | Actions<br>Certificate Templat |
|                                   | Authenticated Session Basic BFS Received and and and and and and and and and an                                                      | yodserver Properties ? × Superseded Templates Extensions Security Server                                |                                            | More Actions                   |
|                                   | CA Exchange                                                                                                    | General   Request Handling   Subject Name   Issuance Requirements                                       |                                            | byodserver<br>More Actions     |
|                                   | Code Signing                                                                                                    | 1 griptiste display nome:<br>byodserver                                                                 |                                            |                                |
|                                   | Cross Certification Authority                                                                                                    | Minimum Supported CAa: Windows Server 2003 Enterprise                                                   |                                            |                                |
|                                   | Domain Controller                                                                                                    | I emplate name:<br>Byodserver                                                                           | milcation, Smart Card Logon                |                                |
|                                   | Enrolment Agent     Enrolment Agent (Computer)     Exchange Enrolment Agent (Offine reque                                            | Validity period: Benewal period:                                                                        |                                            |                                |
|                                   | Exchange Signature Only     Exchange User     imdErvol                                                                               | Bublish certificate in Active Directory                                                                 | Authentication                             |                                |
|                                   | IPSec (Offine request)                                                                                                    | Denot automatically reenrol if a duplicate certificate exists in Active Directory                       | ntication, Smart Card Logon, KDC Authentic |                                |
|                                   | at Key Recovery Agent<br>COSP Response Signing<br>RAS and IAS Server<br>Root Certification Authority<br>Root Certification Authority | For automatic renewal of amat card certificates, use the existing key<br>If a new key cannot be created | ntication                                  |                                |
|                                   | Smartcard Logon                                                                                                    |                                                                                                    |                                            |                                |
|                                   | Trust List Signing                                                                                                    | OK Cancel Apply Help                                                                                    |                                            |                                |
|                                   | User Signature Only<br>Web Server                                                                                                    | Windows 2000 4.1<br>Windows 2000 4.1                                                                    |                                            |                                |

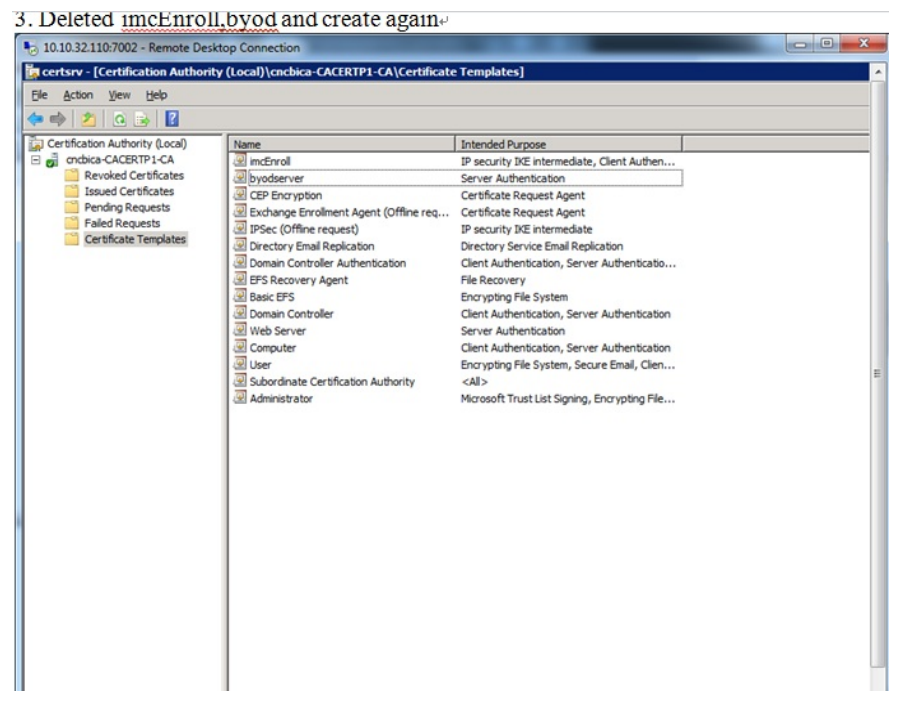

4、重启CA服务器

根据类似的处理经验,以及网页上报出"HTTP Error500.0"错误,怀疑是网络设备注册服务出现异常,导致无法申请证书。为了尽快解决问题,建议删除"网络设备注册服务"角色后重新添加该角色。删除该角色后不会丢失已申请的证书,但注册表中配置需要重新修改。

一、删除网络设备注册服务,并重新安装网络设备注册服务

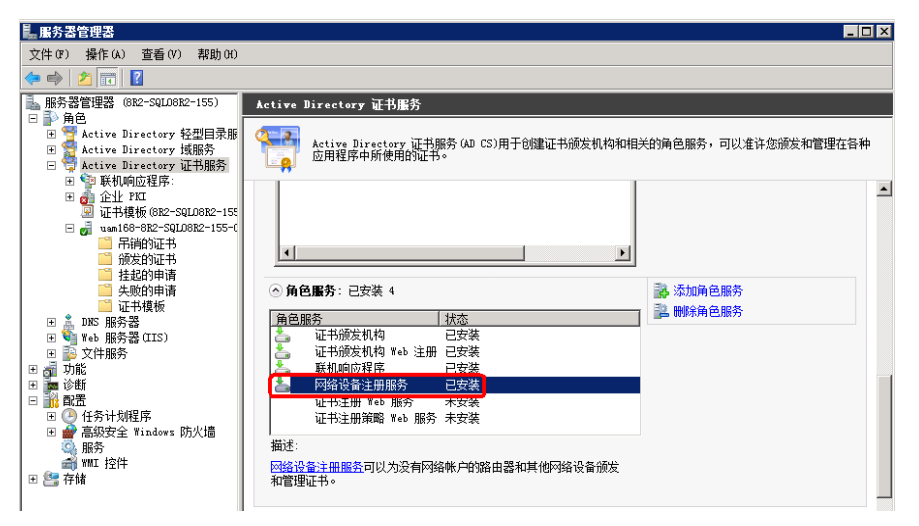

## 二、打开注册表

位置为HKEY\_LOCAL\_MACHINE\SOFTWARE\Microsoft\Cryptography\MECEP,将其中三个参数修 改为证书模板的模板名(图中的模板名为AppleEnroll,注意是模板名,不是模板显示名称,现场需要 根据实际模板名进行修改),然后再修改enforecepassword,将其值改为0.

| 板的属性                             |                   |                  |                        |             |
|----------------------------------|-------------------|------------------|------------------------|-------------|
| 服务器 】<br>常规                      | 发布要求<br>请求处理      | 取代模板  <br>2   加密 | 扩展                     | 安全<br>使用者名称 |
| <del>【仮显示白術</del><br>AppleEnroll | 1 <del>0).</del>  |                  |                        |             |
| 最低支持的 0                          | A: Windows :      | Server 2008 Ent  | erprise                |             |
| <b>糞</b> 板名(T):                  |                   |                  |                        |             |
| AppleEnroll                      |                   |                  |                        |             |
| 与效期 (V):                         |                   | 续订期(R):          |                        |             |
| 2 年                              | •                 | 6 周              | <u>-</u>               |             |
| ▼ 在 Active                       | Directory F       | 中发布证书(P)         |                        |             |
| 「如果 A<br>注册 0                    | ctive Direct<br>) | ory 中有一个重复       | 夏证书,:                  | 不要自动重新      |
|                                  |                   |                  | In the short star is a |             |

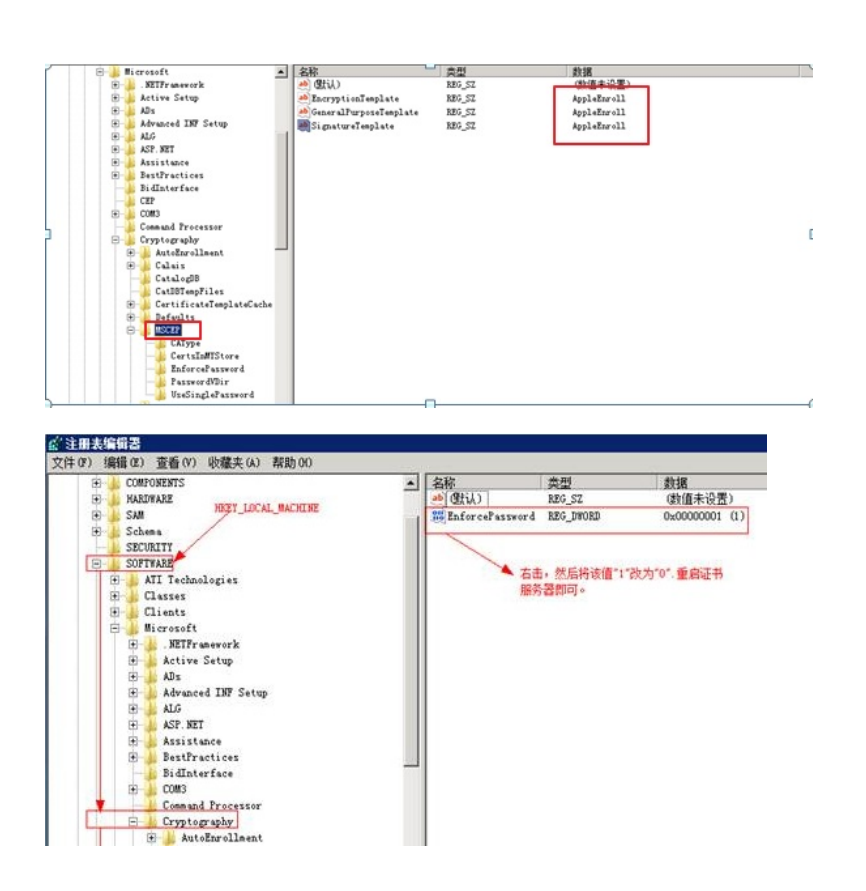

1、在处理该问题时可以多参考网上的类似经验,网页上报出的500错误一般都是由于CA证书服务器异 常导致的,和iMC本身没有太大关系。现场按照指导方案修改之后可以正常申请用户证书。